# **RUGBY** XPLORER

RX Reference Manual for Club Admins

Section 3 - Members

#### Admin Portal

Club Admin, Westfield Shamrocks Rugby 🔻

#### Club Admin

Westfield Shamrocks Rugby

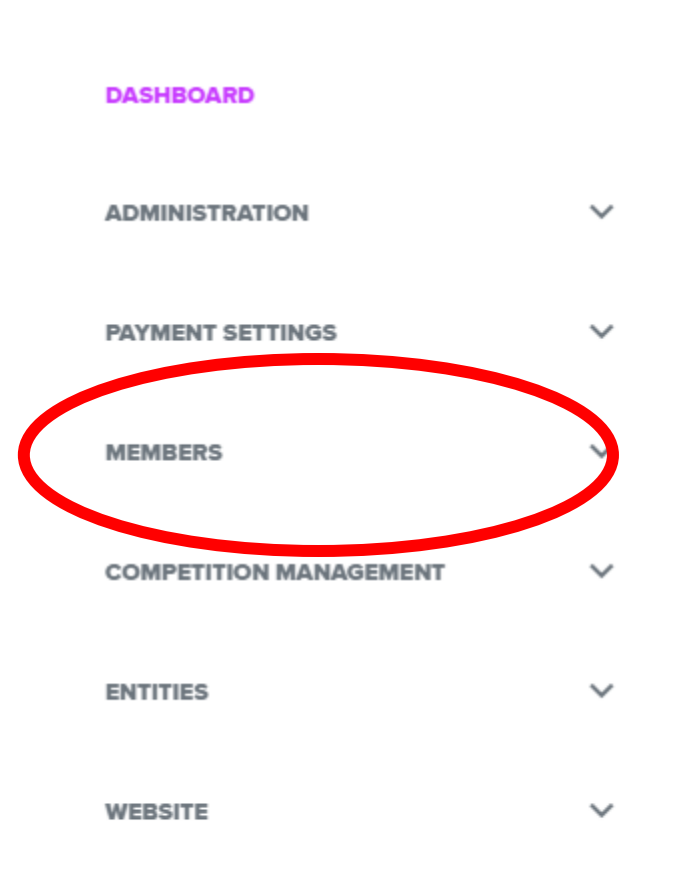

#### Members Dropdown

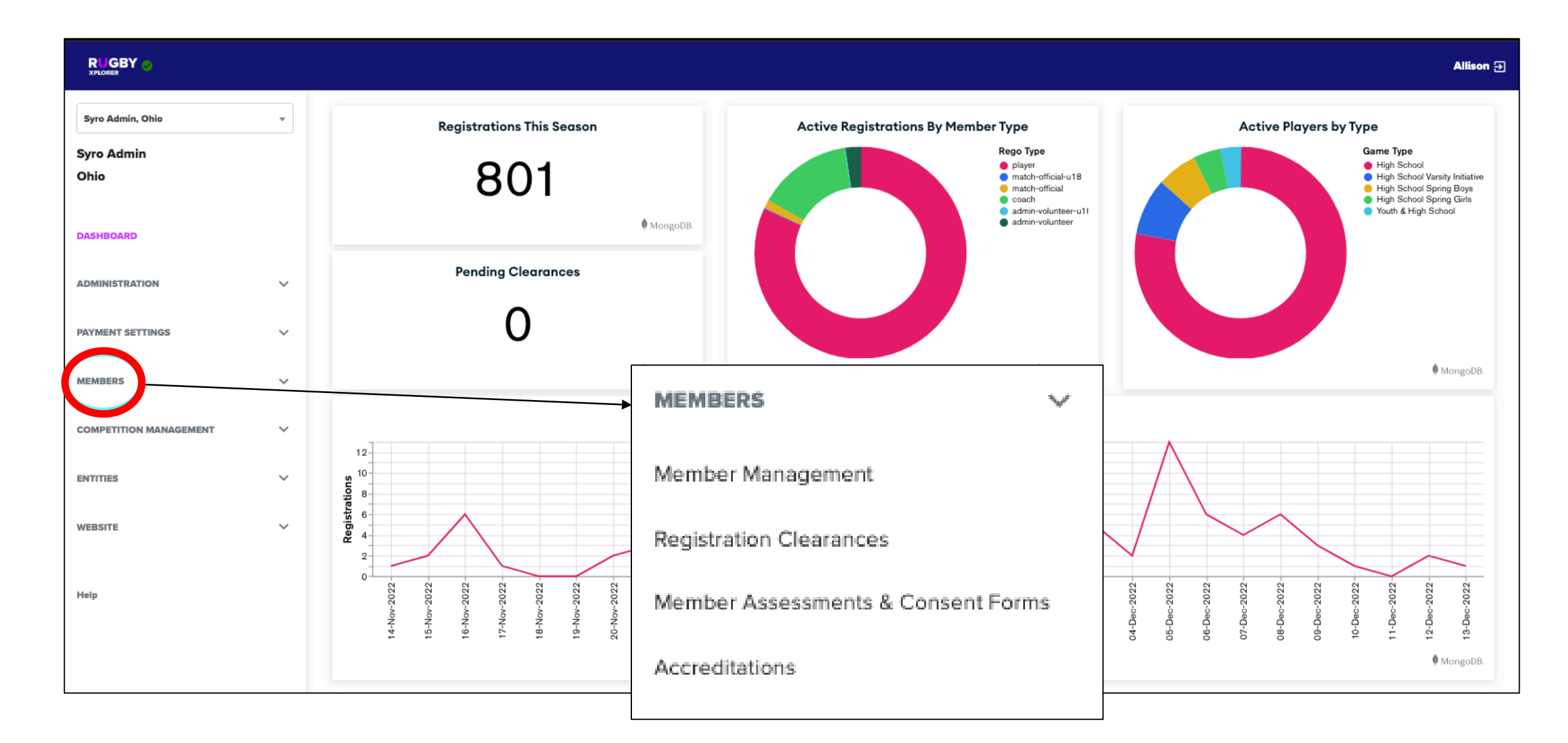

## Members: Member Management

|                                    |                                                                                                    |           |             |          |  |    |      | ← Back                   |
|------------------------------------|----------------------------------------------------------------------------------------------------|-----------|-------------|----------|--|----|------|--------------------------|
|                                    |                                                                                                    |           |             |          |  |    |      | Member Details 🗸         |
| Syro Admin, Ohio 🔹                 | Find Members                                                                                                    |           |             |          |  |    |      | Player Points 🗸          |
| Syro Admin<br>Obio                 | USA ID                                                                                                    |           | Q           |          |  |    |      | Registrations 🗸          |
|                                    | First Name                                                                                                    |           | Last Name Q |          |  |    |      | Legacy Registrations 🗸   |
|                                    | Club                                                                                                    |           | Q           |          |  |    | /    | Accreditations ~         |
| PAYMENT SETTINGS V                 | Show 25 entries                                                                                                    |           |             |          |  |    |      | Injuries 🗸               |
| MEMBERS V                          | MyRugby ID ++                                                                                                    | Name      |             | ++ Email |  | +  | Acti | Incidents ~              |
| Member Management                  | 2455                                                                                                    | Allysor   |             |          |  |    | Mer  | Referee Notes v          |
| Member Assessments & Consent Forms | 30145                                                                                                    | Cassandra |             |          |  |    | Mer  | Appointment (Upcoming) ~ |
| Accreditations                     | 2450                                                                                                    | Aiden     |             |          |  |    | Mer  |                          |
|                                    | Use the search fields to narrow down your search                                                                                      |           |             |          |  | 7/ |      | Appointment (History) 🗸  |
|                                    | <ul> <li>Clicking on a name gives you that individual information and history via a new<br/>menu with expandable sections.</li> </ul> |           |             |          |  |    |      | Dispensations ~          |

#### Members: Registration Clearances

#### These are Transfer Requests

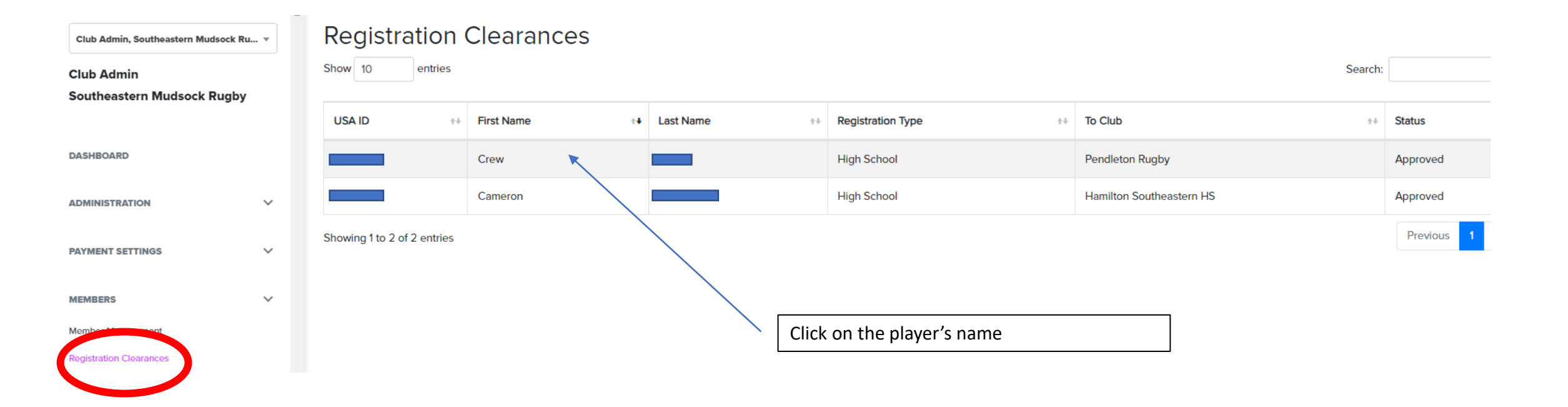

### Members: Registration Clearances

#### These are Transfer Requests

| Club Admin, Southeastern Mudso | ck Ru 🔻                  | ← Back                                                                                                    |                     |                     |                            |          |     |  |
|--------------------------------|--------------------------|----------------------------------------------------------------------------------------------------|---------------------|---------------------|----------------------------|----------|-----|--|
| Club Admin                     |                          | Clearance Reque                                                                                                    | est Details         | i l                 |                            |          |     |  |
| Southeastern Mudsock Rug       | gby                      | USA ID                                                                                                    | First Name          |                     | Last Name                  |          | DOB |  |
| DASHBOARD                      |                          |                                                                                                    | Crew                |                     |                            |          |     |  |
|                                |                          | Reason                                                                                                    |                     |                     |                            |          |     |  |
| ADMINISTRATION                 | ~                        | Played with Mudsock In the fall a                                                                                                    | and playing with Pe | ndleton full time i | n the spring               |          |     |  |
| PAYMENT SETTINGS               | ~                        | Registration Type                                                                                                    |                     | To Club             |                            |          |     |  |
|                                |                          | High School                                                                                                    |                     | Pendleton Rug       | gby                        |          |     |  |
| MEMBERS                        | ~                        | Final Status                                                                                                    |                     |                     | Request Date & Time        | Season   |     |  |
| Montana and a state            |                          | Approved                                                                                                    |                     |                     | Dec 2, 2022 4:34 PM        | 2023     |     |  |
| Menue Minoreman de Consent For | ms                       | Created By: - Created At: Dec 2, 2022 4                                                                                                  | :34 PM Modifled By: | Wayne Eells Modifle | ed At: Dec 2, 2022 4:55 PM |          |     |  |
| Accreditations                 |                          | Parents Clearance Status                                                                                                    |                     |                     |                            |          |     |  |
| Squad Management               | anagement Syro - Indiana |                                                                                                    |                     |                     |                            |          |     |  |
| Non-Player Management          |                          | Note: Player was cleared to play for Mudsock as Pendleton does not have a Fall 7s team. Now returning to the correct program for Spring. |                     |                     |                            |          |     |  |
| COMPETITION MANAGEMENT         | ~                        | Clubs Clearance Status                                                                                                    |                     |                     |                            |          |     |  |
|                                | -                        | Southeastern Mudsock Rugby                                                                                                    |                     |                     |                            | Approved |     |  |
| ENTITIES                       | ~                        | Note: Returning to the correct team for Sp                                                                                               | oring Season.       |                     |                            | •        |     |  |
| WEBSITE                        | ~                        | Update Status For Parent/C                                                                                                    | lub                 |                     |                            |          |     |  |
| TT Is BOY I Is                 | ÷                        | Entity Name                                                                                                    |                     |                     |                            |          |     |  |

## Members: Registration Clearances Cont.

| opulie oluluo For Fullene oluo    |                                            |     |       |       |              |                  |                   |                    |                     |                     |                     |
|-----------------------------------|--------------------------------------------|-----|-------|-------|--------------|------------------|-------------------|--------------------|---------------------|---------------------|---------------------|
| Entity Name                       |                                            |     |       |       |              |                  |                   |                    |                     |                     |                     |
| Club - Southeastern Mudsock Rugby | •                                          |     |       |       |              |                  |                   |                    |                     |                     |                     |
| Status                            |                                            |     |       |       |              |                  |                   |                    |                     |                     |                     |
| Select A Status                   | Select Pending, Approved, or Denied        | 7   |       |       |              |                  |                   |                    |                     |                     |                     |
| Note                              |                                            |     |       |       |              |                  |                   |                    |                     |                     |                     |
|                                   |                                            |     |       |       |              |                  |                   |                    |                     |                     |                     |
|                                   |                                            |     |       |       |              |                  |                   |                    |                     |                     |                     |
|                                   |                                            |     |       |       |              |                  |                   |                    |                     | ~                   |                     |
|                                   |                                            |     |       |       |              |                  |                   |                    |                     |                     |                     |
|                                   | Insert the reason for the status, and ther | ۱up | date. | date. | date. Update | date. Update Car | date. Update Canc | date. Update Cance | date. Update Cancel | date. Update Cancel | date. Update Cancel |

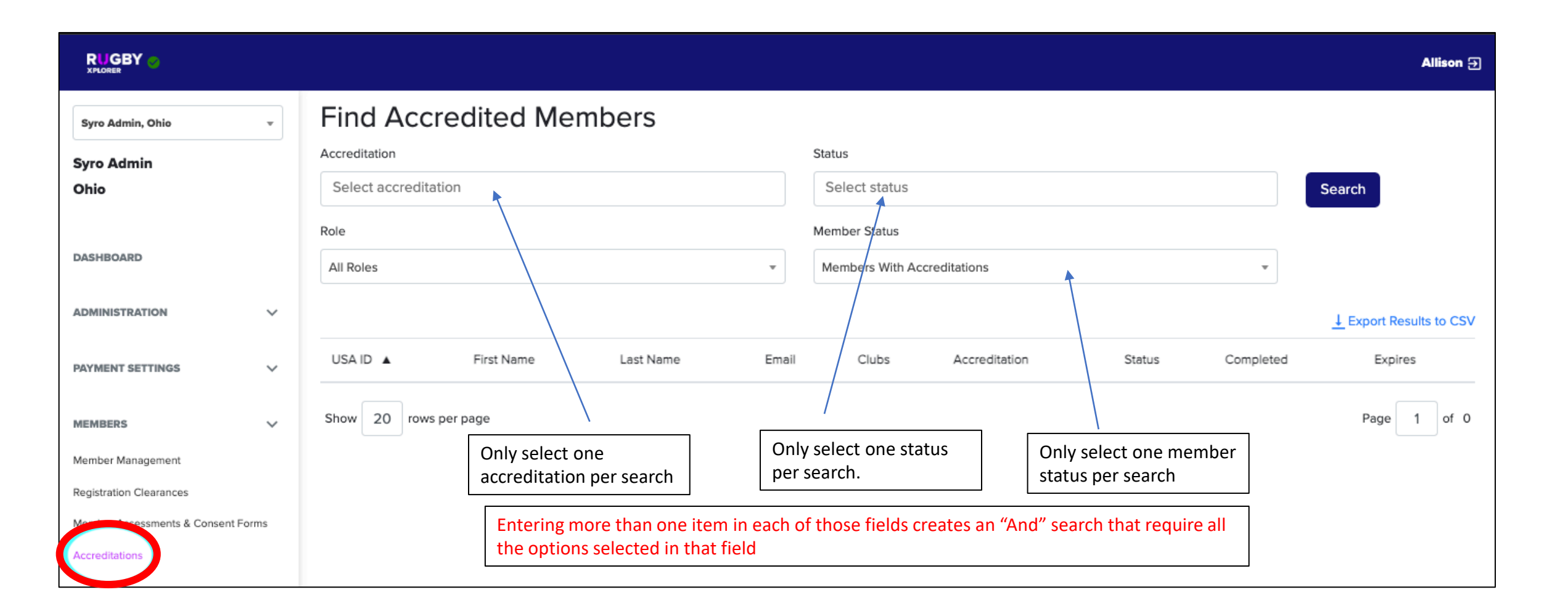

## Members: Squad Management

| Club Admin, Westside Rugby                                    | •      | Squad Management                       |                     |             |                 |
|---------------------------------------------------------------|--------|----------------------------------------|---------------------|-------------|-----------------|
| Club Admin                                                    |        | Show 25 entries                        |                     |             | Search:         |
| Westside Rugby                                                |        | Team Name ++                           | Age Level +4        | Rugby Event | ±÷              |
| DASHBOARD                                                     |        | Westside Boys 15s Grade 7/8            | Youth (7-14)        | No          |                 |
| ADMINISTRATION                                                | ~      | Westside Boys 15s HS A-Side            | High School (14-19) | No          |                 |
|                                                               |        | Westside Boys 15s HS B-Side            | High School (14-19) | No          |                 |
| PAYMENT SETTINGS                                              | ~      | Westside Boys 7s HS A-Side             | High School (14-19) | No          |                 |
| MEMBERS                                                       | ~      | Westside Boys 7s HS B-Side             | High School (14-19) | No          |                 |
| Member Management                                             |        | Westside Coed 10s Grade 5/6 A-Side     | Youth (7-14)        | No          |                 |
| Registration Clearances<br>Member Assessments & Consent Forms |        | Westside Coed Flag Grades 2/3/4 A-Side | Rookie              | No          |                 |
| Actuality                                                     |        | Westside Girls 15s HS A-Side           | High School (14-19) | No          |                 |
| Squad Management                                              |        | Westside Girls 7s Grade 7/8 A-Side     | Youth (7-14)        | No          |                 |
| No                                                            |        | Westside Girls 7s HS A-Side            | High School (14-19) | No          |                 |
| COMPETITION MANAGEMENT                                        | $\sim$ |                                        |                     |             | Destine de Nest |

Showing 1 to 10 of 10 entries

Previous 1 Next

#### Members: Squad Management

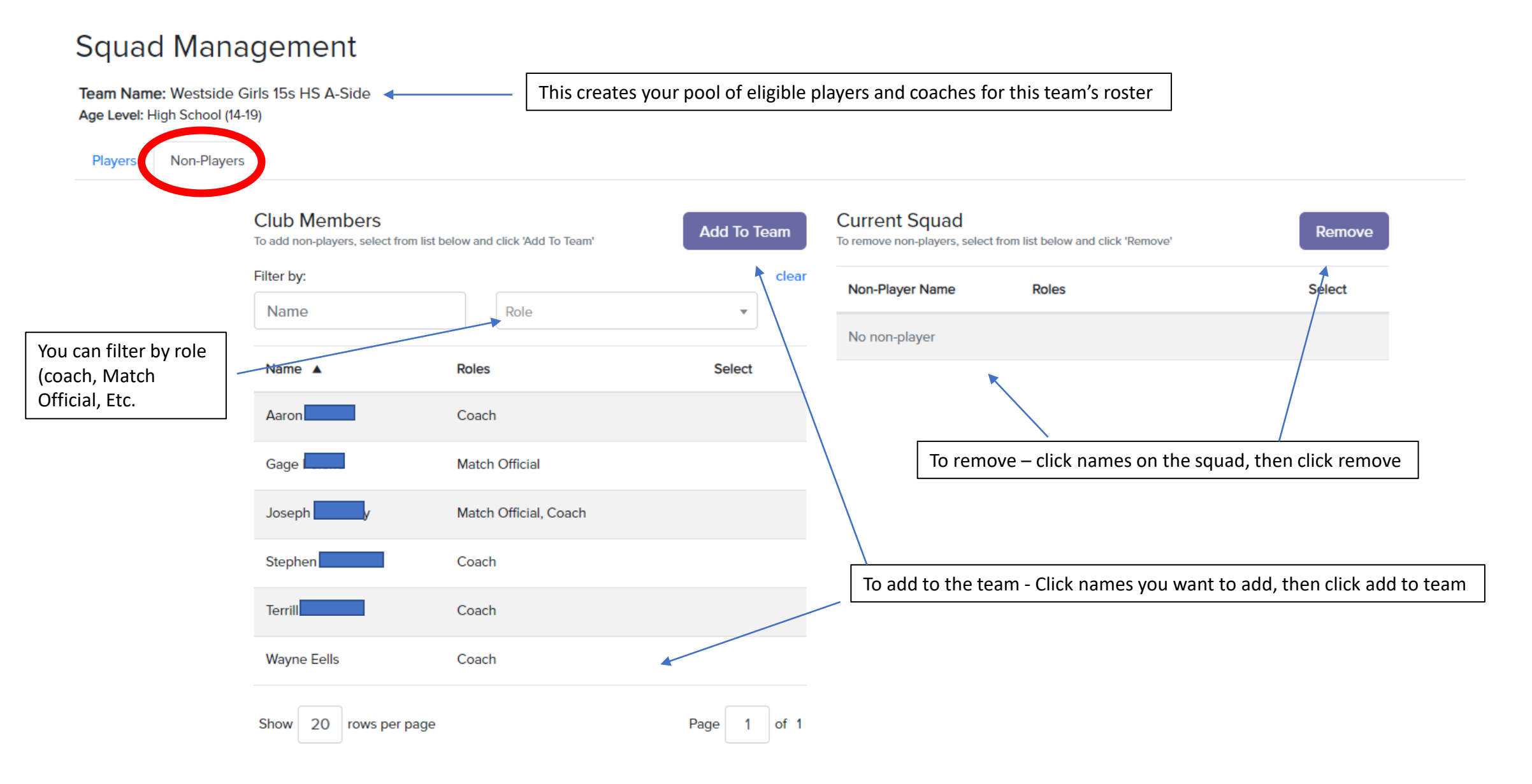

#### Members: Squad Management

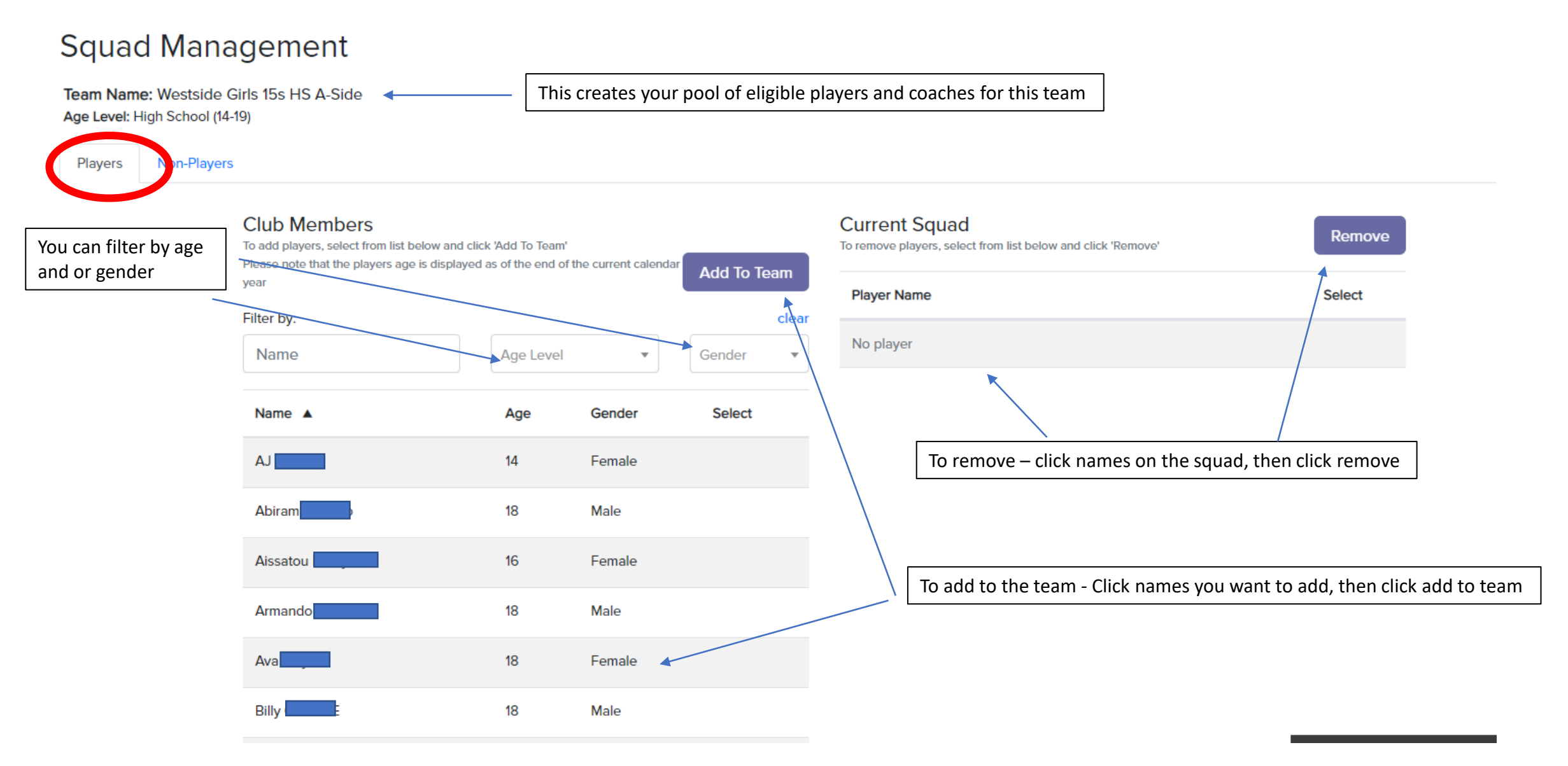

#### Do Not Change Any Settings For People On This Page, This Is Linked To Their Registration.

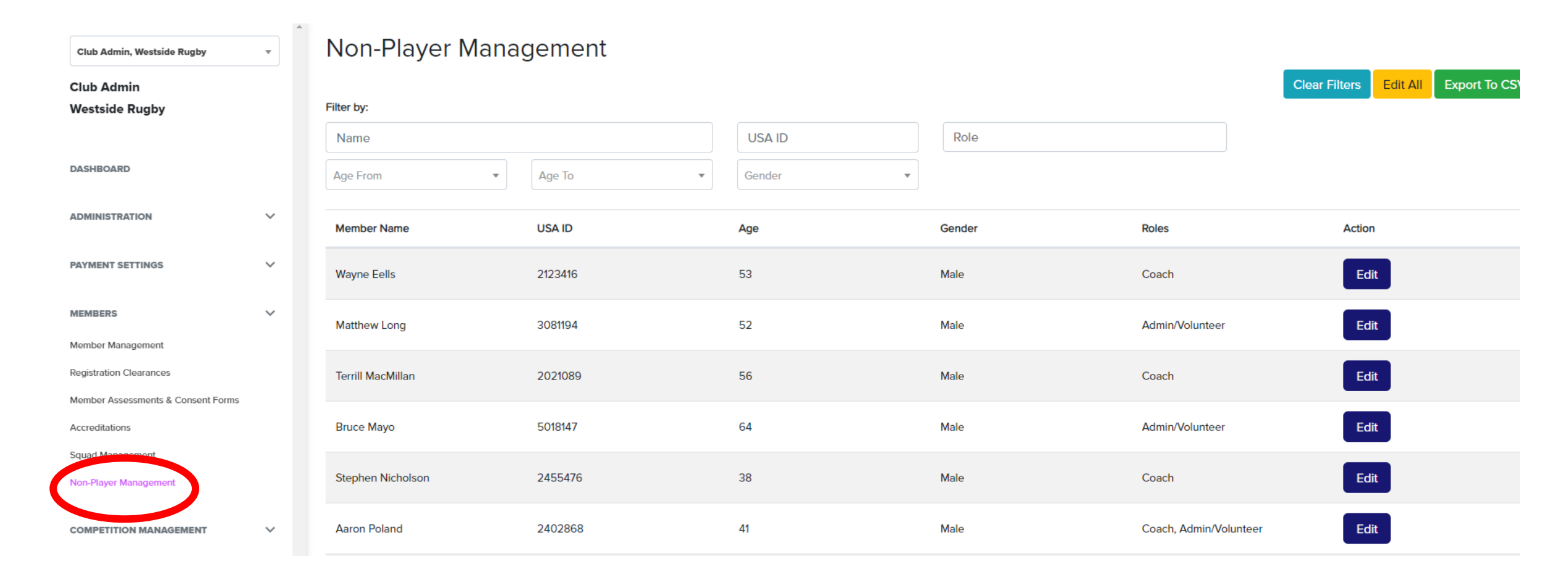